Animiere mindestens vier Buchstaben deines Namens.

- 1. Entferne die Katze auf der Bühne, diese ist jetzt nicht notwendig. *Klick auf den Papierkorb.*
- 2. Wähle den ersten Buchstaben aus. Figur wählen findest du im rechten Bereich ganz unten.

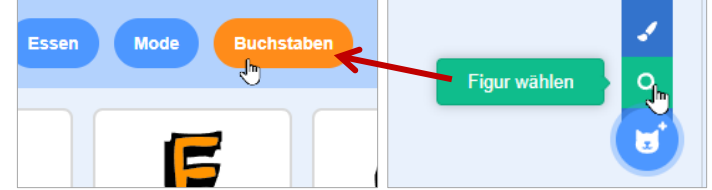

2 Figuren (Buchstaben) auf die Bühne holen

- 3. Hole die weiteren Buchstaben auf die Bühne.
- 4. Animiere den ersten Buchstaben mit einem Klang. Wähle den Buchstaben aus. Ziehe den Ereignisblock **Wenn diese Figur** angeklickt wird nach rechts. Wähle den Block spiele Klang.... ganz
- Für den nächsten Buchstaben wähle folgende Animationen aus: ändere Effekt Farbe um 25

| Wenn diese Figur angeklickt wird |
|----------------------------------|
| spiele Klang meow 👻 ganz         |

4 Einen Klang zur Figur hinzufügen

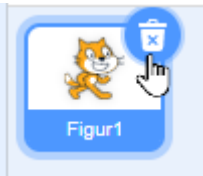

1 Katze entfernen

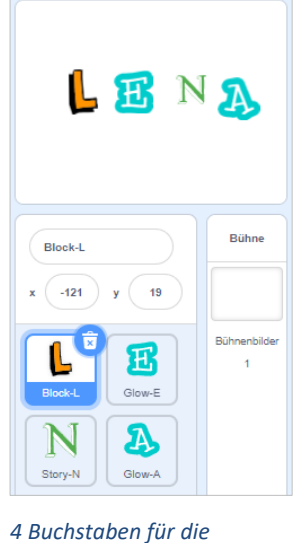

4 Buchstaben für die Animation auswählen, hier ist der Buchstabe L ausgewählt.

- 6. Ein Buchstabe soll sich beim Anklicken langsam drehen.
- 7. Der letzte Buchstabe soll beim Anklicken größer und wieder kleiner werden.

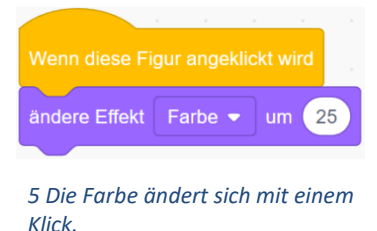

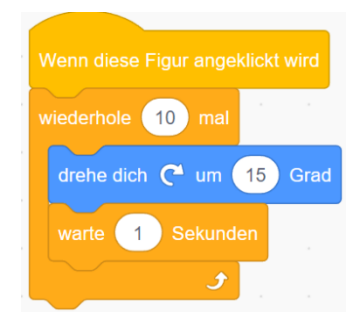

6 Der Buchstabe dreht sich 10 Mal um jeweils 15 Grad weiter.

| wiederhole 10 mal   |     |
|---------------------|-----|
| ändere Größe um 10  | ) . |
| و ک                 |     |
| wiederhole 10 mal   |     |
| ändere Größe um -10 |     |
| ٠ ح                 |     |

7 Der Buchstabe wird beim Anklicken größer und kleiner.